# BE Portal System User Manual for Non – EE Preregistration

- 1. Log on to the BE Portal System.
- 2. Select the 'Enrollment' on the left hand navigation bar.
- 2.1 Course list will appear sorting by categories; EE, Major Area Study, Finance, Marketing, General Education part 1, General Education part 2, and Elective courses.
- 2.2 Non-EE preregistration criteria are prioritized by student ID, and Minor Area respectively. Three rounds of registration are scheduled as follows.
  - Round 1:
    - Students minored in Finance are required to preregister in their expected FN course(s).
    - Students minored in Marketing are required to preregister in their expected MK course(s).
  - **Round 2**: Free cluster students are required to preregister in their expected FN or MK course(s) with the remaining seat(s) from Round 1.
  - **Round 3:** Students with the assigned ID can preregister in their expected Non EE course(s) on the assigned date (prioritizing by year).

| B.E. Portal                                         | Evening, Lanlida Vitayakaseat                  | 😔 Back Office 🔒 Account                         |
|-----------------------------------------------------|------------------------------------------------|-------------------------------------------------|
| Lanlida Vitayakaseat<br>Minor in Finance<br>Ianlida |                                                | Dere - Registration Schedule                    |
| NAVIGATION                                          | Home / Student / Enrollment                    | Server Time: Wed Jun 16, 2021 01:4755           |
| 😂 Student 🗸 🗸 🗸                                     |                                                |                                                 |
| Minor Declaration                                   |                                                | 3 EE courses → 0 Non EE courses ◀ submit        |
| ≅ Enrollment                                        | 2099 Semester 1 - Economics Courses            | <b>3</b> course(s) <b>10</b> credit(s) <b>^</b> |
| 👺 Summary                                           |                                                |                                                 |
| 🖸 Waiting list                                      | 2099 Semeste <sup>r</sup> 1 - Major Area Study | O course(s) O credit(s) A                       |
| C Activity                                          |                                                |                                                 |
|                                                     | 2099 Semeste 1 - Finance Courses               | O course(s) O credit(s) A                       |
|                                                     | 2099 Semeste 1 - Marketing Courses             | O course(s) O credit(s) へ                       |
|                                                     | 2099 Semeste <sup>-</sup> 1 - Elective Course  | O course(s) O credit(s) A                       |
|                                                     | 2099 Semeste 1 - General Education part 1      | O course(s) O credit(s) A                       |
|                                                     | 2099 Semester 1 - General Education part 2     | O course(s) O credit(s)                         |

3. To preregister the course(s), students can choose their expected course(s) using the checkbox in front of the course(s). Please check the class time, exam dates, and the EE & Non – EE composition rules before choosing the course(s). If the preregistration conflicts to any rule, the pop – up warning will present.

| 2099 Serr   | nester 1 - Finance Courses           |         |                                | 3 cours   | e(s) 🧐 cre           |               |
|-------------|--------------------------------------|---------|--------------------------------|-----------|----------------------|---------------|
| Select Code | Title                                | Section | Instructor                     | Credit(s) | Available<br>Seat(s) | Max.<br>Quota |
| AC201       | Fundamental Accounting               | 046401  | Asst. Prof. Dr. Orapan Yorabil | 3         | 0                    | 0             |
| AC201       | Fundamental Accounting               | 046402  | Asst. Prof. Dr. Orapan Yorabil | 3         | 0                    | 0             |
| E 64291     | Introduction to Business             | 046401  | Ajarn Sojira Karnasuta         | 3         | 49                   | 50            |
| F N201      | Business Finance                     | 046401  | Dr. Winai Homsombat            | 3         | 50                   | 50            |
| Z F 1211    | Financial Mathematics and Statistics | 046401  | Dr. Winai Homsombat            | 3         | 45                   | 50            |
| PN311       | Financial Management                 | 046401  | Asst. Prof. Obrom Chaowalerd   | 3         | 42                   | 50            |
| FN312       | Investments                          | 046401  | Dr. Pym Manopimoke             | 3         | 45                   | 50            |
| FN313       | International Finance                | 046401  | Dr. Worapong Janyangyuen       | 3         | 46                   | 50            |
| FN424       | Investment Banking                   | 046401  | Dr. Worapong Janyangyuen       | 3         | 35                   | 40            |

4. When finish choosing course(s), click on the 'Submit' button.

|        |        |                                      | 4 EE courses • 2 Non EE course               | -                  | Submit        |
|--------|--------|--------------------------------------|----------------------------------------------|--------------------|---------------|
| 209    | 99 Sem | ester 1 - Economics Courses          | 3 course(s)                                  | <b>10</b> cre      | dit(s) 🖍      |
| 209    | 9 Sem  | ester 1 - Major Area Study           | O course(s)                                  | 0 cre              | dit(s) 🔨      |
| 209    | 99 Sem | ester 1 - Finance Courses            | 3 course(s)                                  | 9 cre              | dit(s) 🗸      |
| Select | Code   | Title                                | Section Instructor Credit(s)                 | ailable<br>Seat(s) | Max.<br>Quota |
|        | AC201  | Fundamental Accounting               | 046401 Asst. Prof. Dr. Orapan Yorabil 3      | 0                  | 0             |
|        | AC201  | Fundamental Accounting               | 046402 Asst. Prof. Dr. Orapan Yorabil 3      | 0                  | 0             |
|        | BA291  | Introduction to Business             | 046401 Ajarn Sojira Karnasuta <b>3</b>       | 49                 | 50            |
|        | FN201  | Business Finance                     | 046401 Dr. Winai Homsombat 3                 | 50                 | 50            |
| <      | FN211  | Financial Mathematics and Statistics | 046401 Dr. Winai Homsombat 3                 | 45                 | 50            |
|        | FN311  | Financial Management                 | 046401 Asst. Prof. Obrom Chaowalerd <b>3</b> | 42                 | 50            |
|        | FN312  | Investments                          | 046401 Dr. Pym Manopimoke <b>3</b>           | 45                 | 50            |
|        | FN313  | International Finance                | 046401 Dr. Worapong Janyangyuen 3            | 46                 | 50            |
|        | FN424  | Investment Banking                   | 046401 Dr. Worapong Janyangyuen 3            | 35                 | 40            |
|        |        |                                      |                                              |                    |               |

5. A pop – up message will appear for you to recheck the choosing list. If you confirm the choosing list, click 'OK'. The system will proceed you to the Summary page showing all your successfully preregistered courses listed from EE courses for semester 1&2/2021, and the current Non – EE course(s).

| ranted Quotas: EE Course(s) |                                           |                                                                     |                                                                                                    |                                                                                                    |  |
|-----------------------------|-------------------------------------------|---------------------------------------------------------------------|----------------------------------------------------------------------------------------------------|----------------------------------------------------------------------------------------------------|--|
| Semester                    | Course                                    | Title                                                               | Credits                                                                                                    | Status                                                                                                    |  |
| 1                           | EE200                                     | Data Science for Economic Analysis                                  | 3                                                                                                    | Applied                                                                                                    |  |
| 1                           | EE311                                     | MicroeconomicTheory                                                 | 4                                                                                                    | Applied                                                                                                    |  |
| 1                           | EE325                                     | Introductory Econometrics                                           | 3                                                                                                    | Applied                                                                                                    |  |
|                             | s: EE Course(s<br>Semester<br>1<br>1<br>1 | s: EE Course(s)<br>Semester Course<br>1 EE200<br>1 EE311<br>1 EE325 | Semester       Course       Title         1       EE200       Data Science for Economic Analysis         1       EE311       MicroeconomicTheory         1       EE325       Introductory Econometrics | Semester       Course       Title       Credits         1       EE200       Data Science for Economic Analysis       3         1       EE311       MicroeconomicTheory       4         1       EE325       Introductory Econometrics       3 |  |

#### Example of EE courses

#### Summary

| Granted Quotas: Non - EE Course(s) |                                                                       |         |           |      |          |                    |  |  |  |
|------------------------------------|-----------------------------------------------------------------------|---------|-----------|------|----------|--------------------|--|--|--|
| Remove course avail                | lable on 2021-06-16 23-Jun-2021 23:59 to 2021-06-16 23-Jun-2021 23:59 |         |           |      |          | ×                  |  |  |  |
|                                    |                                                                       |         |           |      | +        | Add more course(s) |  |  |  |
| Course ID                          | Title                                                                 | Section | Credit(s) | Year | Semester | Action             |  |  |  |
| BA291                              | Introduction to Business                                              | 046401  | 3         | 2099 | 1        | n Remove           |  |  |  |
| FN201                              | Business Finance                                                      | 046401  | 3         | 2099 | 1        | n Remove           |  |  |  |
| FN211                              | Financial Mathematics and Statistics                                  | 046401  | 3         | 2099 | ١        | n Remove           |  |  |  |

Example of successfully preregistered Non – EE course(s)

The preregistration can be adjusted throughout the given period of each round.

- To remove course(s), click on the red 'Remove' button.
- To add course(s), click on the green 'Add more course(s)' button.

| ranted Co  | urses: EE + | Non - EE                             |         |         |
|------------|-------------|--------------------------------------|---------|---------|
| 099 ** Tes | st **       |                                      |         |         |
| Semester   | Course      | Title                                | Credits | Status  |
| 1          | BA291       | Introduction to Business             | 3       | Applied |
| 1          | EE200       | Data Science for Economic Analysis   | 3       | Applied |
| 1          | EE311       | MicroeconomicTheory                  | 4       | Applied |
| 1          | EE325       | Introductory Econometrics            | 3       | Applied |
| 1          | FN201       | Business Finance                     | 3       | Applied |
| 1          | FN211       | Financial Mathematics and Statistics | 3       | Applied |
| 2          | EE100       | Academic Writing for Economic Issuer | 7       | Applied |
| 2          | EE312       | Macroeconomic Theory                 | 4       | Applied |
| 2          | EE320       | Introductory Mathematical Economics  | 3       | Applied |
|            |             |                                      |         |         |

Example of granted course list: EE + Non – EE (Semester 1 – 2)

### **Request for Waiting List**

When the preregistration passes, the waiting list round will be scheduled. Students can request for the fully enrolled course(s). The request(s) will be considered and approved or refused via the BE Portal system.

1. To request for waiting list, select the 'Waiting List' on the left – hand navigation bar.

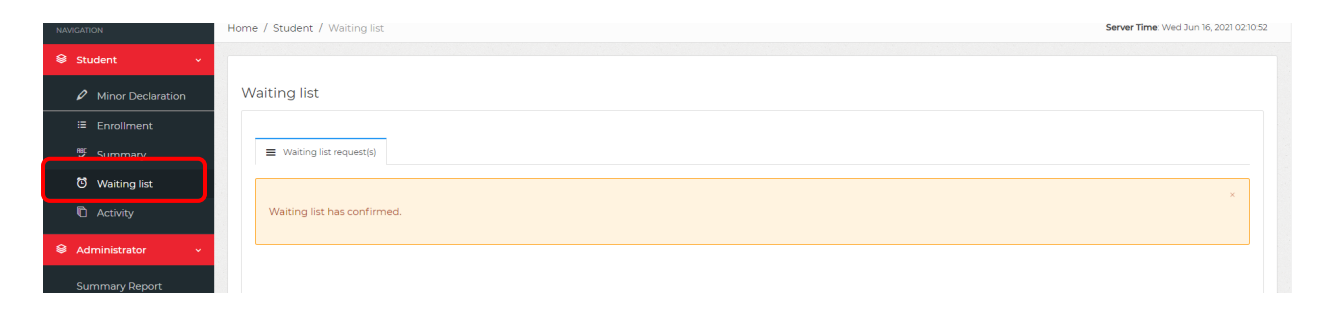

2. Choose the course(s) for your expected waiting list. The maximum of waiting list is up to 2 courses. Click the 'Submit' button.

Note: The waiting list can be adjusted throughout the waiting list period.

| Waiting list                    |                                                                                         |   |  |  |  |  |  |  |  |
|---------------------------------|-----------------------------------------------------------------------------------------|---|--|--|--|--|--|--|--|
| Waiting list request(s)         |                                                                                         |   |  |  |  |  |  |  |  |
| Submit course to waiting list a | Submit course to waiting list available between 16-Jun-2021 11:05 and 16-Jun-2021 12:15 |   |  |  |  |  |  |  |  |
| Semester: 1                     |                                                                                         |   |  |  |  |  |  |  |  |
|                                 | Course                                                                                  |   |  |  |  |  |  |  |  |
| Waiting list request #1         | MK319 - Digital Marketing Strategy (046401)                                             | ~ |  |  |  |  |  |  |  |
| Waiting list request #2         | AC201 - Fundamental Accounting (046401)                                                 | ~ |  |  |  |  |  |  |  |
| านี้ Back to Summary Page       | A Submit                                                                                |   |  |  |  |  |  |  |  |

3. The status of the waiting list course(s) can be tracked on the 'Summary' page, in section 'Action Required after Approval'.

| Action Re | Action Required after Approval |                |                            |                  |        |   |  |  |
|-----------|--------------------------------|----------------|----------------------------|------------------|--------|---|--|--|
| Currently | r, You have total <b>6</b> cou | urse(s) with 4 | EE and <b>2</b> Non EE.    |                  |        | × |  |  |
| #         | Semester                       | Course         | Title                      | Status           | Action |   |  |  |
| 1         | 1                              | AC201          | Fundamental Accounting     | Wait for approve |        |   |  |  |
| 2         | 1                              | MK319          | Digital Marketing Strategy | Wait for approve |        |   |  |  |

• If the request is under consideration, the status 'Wait for approve' will appear.

| Action Re | Action Required after Approval |                |                            |             |           |  |  |  |  |
|-----------|--------------------------------|----------------|----------------------------|-------------|-----------|--|--|--|--|
| Currently | y, You have total <b>6</b> co  | urse(s) with 4 | EE and <b>2</b> Non EE.    |             | ×         |  |  |  |  |
| #         | Semester                       | Course         | Title                      | Status      | Action    |  |  |  |  |
| 1         | 1                              | AC201          | Fundamental Accounting     | Not Approve |           |  |  |  |  |
| 2         | ١                              | MK319          | Digital Marketing Strategy | Approved    | ✓ Confirm |  |  |  |  |

- If the request is approved, the status will be changed to 'Approved'. Students are required to confirm the approved course(s) by clicking on the 'Confirm' button. If the students fail to confirm the approved waiting list by the deadline, the course(s) will be removed automatically.
- If the request is refused, the status will be changed to 'Not approve'. No action requires further.

Note: The approved course(s) will be successfully confirmed with the following rules:

- 1. The total credits consist of half of EE or General Education (part 1 2) or above.
- 2. The total credits do not exceed the maximum of 22.
- 3. Class time, exam date conflict.

In case the confirmation conflicts to any registration rules, the pop – up message will show on the top of the granted quotas table.

| ≡   | Afterno                                                      | on, Lanlida Vitayakas                                                                           | eat               |                                    | 😮 Back 🤇       | Office ,                | L Account     |
|-----|--------------------------------------------------------------|-------------------------------------------------------------------------------------------------|-------------------|------------------------------------|----------------|-------------------------|---------------|
| €⊦  | <b>lome</b> - St                                             | udent                                                                                           |                   |                                    | Pre - R        | <b>C</b><br>egistration | )<br>Schedule |
| Hom | ie / Studen                                                  | t / Confirm                                                                                     |                   |                                    | Server Time: V | /ed Jun 16,             | 2021 12:34:39 |
| 24  | • Timetab<br>• Midterm<br>• Final Exc<br>099 - EE<br>Granted | ele conflict with BA29<br>n conflict with BA291<br>am conflict with BA2<br>E<br>Quotas: EE Cour | n<br>91<br>rse(s) |                                    |                |                         | ×             |
|     | #                                                            | Semester                                                                                        | Course            | Title                              | Credits        | Status                  | ;             |
|     | 1                                                            | 1                                                                                               | EE200             | Data Science for Economic Analysis | 3              | Applie                  | d             |
|     | 2                                                            | 1                                                                                               | EE311             | MicroeconomicTheory                | 4              | Applie                  | d             |
|     | 3                                                            | ١                                                                                               | EE325             | Introductory Econometrics          | 3              | Applie                  | d             |
|     |                                                              |                                                                                                 |                   |                                    |                |                         |               |

Example of pop – up message showing the conflicts of registration

Summary

| Granted Quotas: Non - EE Course(s)                                                      |                                                     |         |           |      |          |                    |  |  |  |  |
|-----------------------------------------------------------------------------------------|-----------------------------------------------------|---------|-----------|------|----------|--------------------|--|--|--|--|
| Remove course available on 2021-06-16 23-Jun-2021 23:59 to 2021-06-16 23-Jun-2021 23:59 |                                                     |         |           |      |          |                    |  |  |  |  |
|                                                                                         |                                                     |         |           |      | + /      | Add more course(s) |  |  |  |  |
| Course ID                                                                               | Title                                               | Section | Credit(s) | Year | Semester | Action             |  |  |  |  |
| BA291                                                                                   | Introduction to Business                            | 046401  | 3         | 2099 | 1        | n Remove           |  |  |  |  |
| FN201                                                                                   | Business Finance                                    | 046401  | 3         | 2099 | ١        | n Remove           |  |  |  |  |
| FN211                                                                                   | Financial Mathematics and Statistics                | 046401  | 3         | 2099 | 1        | Remove             |  |  |  |  |
| типе                                                                                    | Man and Arts, Visual Art, Music and Performing Arts | 046401  | 3         | 2099 | ١        | nt Remove          |  |  |  |  |
|                                                                                         |                                                     |         |           |      |          |                    |  |  |  |  |

After waiting list approval, the 'Remove' button will be available for the earlier Non – EE course(s). If you would like to drop some course(s), click on the 'Remove' button.

Note that when a course is removed, it cannot be taken back.

| Summary                            |                                                         |                   |         |           |      |          |                    |  |  |  |
|------------------------------------|---------------------------------------------------------|-------------------|---------|-----------|------|----------|--------------------|--|--|--|
| Granted Quotas: Non - EE Course(s) |                                                         |                   |         |           |      |          |                    |  |  |  |
| Remove course a                    | available on 2021-06-16 23-Jun-2021 23:59 to 2021-06-16 | 23-Jun-2021 23:59 |         |           |      |          | ×                  |  |  |  |
|                                    |                                                         |                   |         |           |      | +        | Add more course(s) |  |  |  |
| Course ID                          | Title                                                   |                   | Section | Credit(s) | Year | Semester | Action             |  |  |  |
| BA291                              | Introduction to Business                                |                   | 046401  | 3         | 2099 | 1        | n Remove           |  |  |  |
| FN201                              | Business Finance                                        |                   | 046401  | 3         | 2099 | ١        | n Remove           |  |  |  |
| FN211                              | Financial Mathematics and Statistics                    |                   | 046401  | 3         | 2099 | 1        | n Remove           |  |  |  |
| TU116                              | Man and Arts, Visual Art, Music and Performin           | ig Arts           | 046401  | 3         | 2099 |          | 💼 Remove           |  |  |  |

The confirmed course(s) will be shown up in the section Granted Quotas: Non – EE course(s) with the other course(s).

| Action R | equired after / | Approval |                                                     |           | ~         |
|----------|-----------------|----------|-----------------------------------------------------|-----------|-----------|
| Course o | confirmed.      |          |                                                     |           | ×         |
| #        | Semester        | Course   | Title                                               | Status    | Action    |
| 1        | 1               | MK319    | Digital Marketing Strategy                          | Approved  | ✓ Confirm |
| 2        | 1               | τυιί6    | Man and Arts, Visual Art, Music and Performing Arts | Confirmed |           |

The status of the waiting list will change to be 'Confirmed'.

# Add & Drop Period (Adjustment on Courses for Semester 1)

After the waiting list period, the add & drop period will be available. Students can adjust the course by adding or dropping some courses (for semester 1 only) with the remaining quotas. The adjustment can be made throughout the add & drop period.

1. To add or drop course(s), select the 'Summary' on the left – hand side navigation bar.

- To **drop** a course, click on the '**Remove'** button.
- To **add** course(s), click on the '**Add more course(s)**' button. The system will proceed to the 'Enrollment' page. Course(s) can be chosen in this page.

Note: Course(s) can be successfully added with the following rules:

1. The total credits consist of half of EE or General Education (part 1 -2) or above.

2. The total credits do not exceed the maximum of 22 (except for fourth – year students).

| NAVIGATION        | Home / Student / Confirm | n                                                     |   |           |           |      | Server Time | Wed Jun 16, 2021 15:27:22 |
|-------------------|--------------------------|-------------------------------------------------------|---|-----------|-----------|------|-------------|---------------------------|
| 😂 Student 🗸 🗸 🗸   |                          |                                                       |   |           |           |      |             |                           |
| Minor Declaration | Last day - Add & I       | Drop Course                                           |   |           |           |      |             | ~                         |
| Enrollment        | Remove course av         | ailable on 2021-06-16 15:25:00 to 2021-06-16 15:55:00 |   |           |           |      |             | ×                         |
| 🚏 Summary         |                          |                                                       |   |           |           |      | _           |                           |
| 🖸 Waiting list    |                          |                                                       |   |           |           |      | + /         | kdd more course(s)        |
| C Activity        | Course ID                | Title                                                 | S | Section   | Credit(s) | Year | Semester    | Action                    |
|                   | BA291                    | Introduction to Business                              | 0 | 046401    | 3         | 2099 | 1           | n Remove                  |
|                   | EE200                    | Data Science for Economic Analysis                    | 0 | 046401    | 3         | 2099 | 1           | Remove                    |
|                   | EE311                    | MicroeconomicTheory                                   | 0 | 046401-02 | 4         | 2099 | 1           | n Remove                  |
|                   | EE325                    | Introductory Econometrics                             | 0 | 046401-02 | 3         | 2099 | 1           | Remove                    |
|                   | FN201                    | Business Finance                                      | 0 | 046401    | 3         | 2099 | 1           | n Remove                  |
|                   | FN211                    | Financial Mathematics and Statistics                  | 0 | 046401    | 3         | 2099 | 1           | 💼 Remove 💙                |

3. Class time, exam date conflict.

*Go to 'Summary' menu on the left – hand side navigation bar.* 

| .ast day - Add & | Drop Course                                            |           |           |      |          | ~                  |
|------------------|--------------------------------------------------------|-----------|-----------|------|----------|--------------------|
| Remove course av | vailable on 2021-06-16 15:25:00 to 2021-06-16 15:55:00 |           |           |      |          | ×                  |
|                  |                                                        |           |           |      | +        | Add more course(s) |
| Course ID        | Title                                                  | Section   | Credit(s) | Year | Semester | Action             |
| BA291            | Introduction to Business                               | 046401    | 3         | 2099 | 1        | n Remove           |
| EE200            | Data Science for Economic Analysis                     | 046401    | 3         | 2099 | 1        | n Remove           |
| EE311            | MicroeconomicTheory                                    | 046401-02 | 4         | 2099 | 1        | n Remove           |
| EE325            | Introductory Econometrics                              | 046401-02 | 3         | 2099 | 1        | n Remove           |
| FN201            | Business Finance                                       | 046401    | 3         | 2099 | 1        | n Remove           |
| FN211            | Financial Mathematics and Statistics                   | 046401    | 3         | 2099 | 1        | n Remove           |
| TU116            | Man and Arts, Visual Art, Music and Performing Arts    | 046401    | 3         | 2099 | 1        | Remove             |

All categories of course(s) that the student enrolled in semester 1 will be shown. To remove a course, click on the button '**Remove**'.

| NAVIGATION               | Home / Student / Enrollment                | Server Time. Wed Jun 16, 2021 15:29:43   |
|--------------------------|--------------------------------------------|------------------------------------------|
| 😂 Student 🗸 🗸 🗸 🗸        |                                            |                                          |
| Minor Declaration        |                                            | 5 EE courses + 2 Non EE courses 🔰 Submit |
| Enrollment               | 2099 Semester 1 - Economics Courses        | 3 course(s) 10 credit(s) A               |
| ♥ Summary ♥ Waiting list | 2099 Semester 1 - Finance Courses          | 3 course(s) 9 credit(s) ^                |
| C Activity               |                                            |                                          |
| Administrator >          | 2099 Semester 1 - Marketing Courses        | l course(s) 3 credit(s) A                |
|                          | 2099 Semester 1 - Elective Course          | O course(s) O credit(s) A                |
|                          | 2099 Semester 1 - General Education part 1 | O course(s) O credit(s) n                |
|                          | 2099 Semester 1 - General Education part 2 | 2 course(s) 6 credit(s) A                |
|                          |                                            | ✓ Submit                                 |

To add course(s), click on the 'Add more course' button. The system will lead you to the 'Enrollment' page. All courses offered in semester 1 will be shown listed by the categories.

To choose a course, click on the checkbox in front of the course(s). Please check the class time, exam dates, and the EE & Non – EE composition rules before choosing the course(s). If the preregistration conflicts to any rule, the pop – up warning will present

| 20       | 2099 Semester 1 - Finance Courses |                                      |         |                                |           |                      |               |  |
|----------|-----------------------------------|--------------------------------------|---------|--------------------------------|-----------|----------------------|---------------|--|
| Sele     | ct Cod                            | · Title                              | Section | Instructor                     | Credit(s) | Available<br>Seat(s) | Max.<br>Quota |  |
|          | AC2                               | 1 Fundamental Accounting             | 046401  | Asst. Prof. Dr. Orapan Yorabil | 3         | 0                    | 0             |  |
| _        | AC2                               | 9 Fundamental Accounting             | 046402  | Asst. Prof. Dr. Orapan Yorabil | 3         | 0                    | 0             |  |
|          | EA2                               | 1 Introduction to Business           | 046401  | Ajarn Sojira Karnasuta         | 3         | 49                   | 50            |  |
|          | FN2                               | 1 Business Finance                   | 046401  | Dr. Winai Homsombat            | 3         | 50                   | 50            |  |
|          | FN2                               | Financial Mathematics and Statistics | 046401  | Dr. Winai Homsombat            | 3         | 45                   | 50            |  |
| <u> </u> | FN3                               | 1 Financial Management               | 046401  | Asst. Prof. Obrom Chaowalerd   | 3         | 42                   | 50            |  |
|          | FN3                               | 2 Investments                        | 046401  | Dr. Pym Manopimoke             | 3         | 45                   | 50            |  |
|          | FN3                               | 3 International Finance              | 046401  | Dr. Worapong Janyangyuen       | 3         | 46                   | 50            |  |
|          | FN4                               | 4 Investment Banking                 | 046401  | Dr. Worapong Janyangyuen       | 3         | 35                   | 40            |  |

When finish choosing course(s), click on the 'Submit' button.

|        |       |                                      |         | 4 EE courses • 2               | Non EE course      | s 🖪               | Submit        |
|--------|-------|--------------------------------------|---------|--------------------------------|--------------------|-------------------|---------------|
| 209    | 9 Sem | ester 1 - Economics Courses          |         |                                | <b>3</b> course(s) | 10 crea           | dit(s) 🖍      |
| 209    | 9 Sem | ester 1 - Major Area Study           |         |                                | O course(s)        | 0 crea            | dit(s) 🔺      |
| 209    | 9 Sem | ester 1 - Finance Courses            |         |                                | <b>3</b> course(s) | 9 cred            | dit(s) 🗸      |
| Select | Code  | Title                                | Section | Instructor                     | Credit(s) Ava      | ilable<br>jeat(s) | Max.<br>Quota |
|        | AC201 | Fundamental Accounting               | 046401  | Asst. Prof. Dr. Orapan Yorabil | 3                  | 0                 | 0             |
|        | AC201 | Fundamental Accounting               | 046402  | Asst. Prof. Dr. Orapan Yorabil | 3                  | 0                 | 0             |
|        | BA291 | Introduction to Business             | 046401  | Ajarn Sojira Karnasuta         | 3                  | 49                | 50            |
|        | FN201 | Business Finance                     | 046401  | Dr. Winai Homsombat            | 3                  | 50                | 50            |
|        | FN211 | Financial Mathematics and Statistics | 046401  | Dr. Winai Homsombat            | 3                  | 45                | 50            |
|        | FN311 | Financial Management                 | 046401  | Asst. Prof. Obrom Chaowalerd   | 3                  | 42                | 50            |
|        | FN312 | Investments                          | 046401  | Dr. Pym Manopimoke             | 3                  | 45                | 50            |
|        | FN313 | International Finance                | 046401  | Dr. Worapong Janyangyuen       | 3                  | 46                | 50            |
|        | FN424 | Investment Banking                   | 046401  | Dr. Worapong Janyangyuen       | 3                  | 35                | 40            |
|        |       |                                      |         |                                |                    |                   | <b>~</b>      |

A pop – up message will appear for you to recheck the choosing list. If you confirm the choosing list, click 'OK'. The system will proceed you to the Summary page showing all your successfully preregistered courses listed from EE courses for semester 1&2/2021, and the current Non – EE course(s).

| 99 - EE    |                  |        |                                    |         |         |
|------------|------------------|--------|------------------------------------|---------|---------|
| Granted Qu | otas: EE Course( | s)     |                                    |         |         |
| #          | Semester         | Course | Title                              | Credits | Status  |
| 1          | 1                | EE200  | Data Science for Economic Analysis | 3       | Applied |
| 2          | 1                | EE311  | MicroeconomicTheory                | 4       | Applied |
| 3          | 1                | EE325  | Introductory Econometrics          | 3       | Applied |
|            |                  |        |                                    |         |         |

## Example of EE courses

| Summary                 |                                                                 |         |           |      |          |                    |
|-------------------------|-----------------------------------------------------------------|---------|-----------|------|----------|--------------------|
| Granted Quotas: Non     | - EE Course(s)                                                  |         |           |      |          |                    |
| Remove course available | on 2021-06-16 23-Jun-2021 23:59 to 2021-06-16 23-Jun-2021 23:59 |         |           |      |          | ×                  |
|                         |                                                                 |         |           |      | +        | Add more course(s) |
| Course ID               | Title                                                           | Section | Credit(s) | Year | Semester | Action             |
| BA291                   | Introduction to Business                                        | 046401  | 3         | 2099 | 1        | Remove             |
| FN201                   | Business Finance                                                | 046401  | 3         | 2099 | 1        | Remove             |
| FN211                   | Financial Mathematics and Statistics                            | 046401  | 3         | 2099 | 1        | n Remove           |

Example of successfully preregistered Non – EE course(s)

The adding/dropping course function will be available throughout the add & drop period. Page **9** of **9**